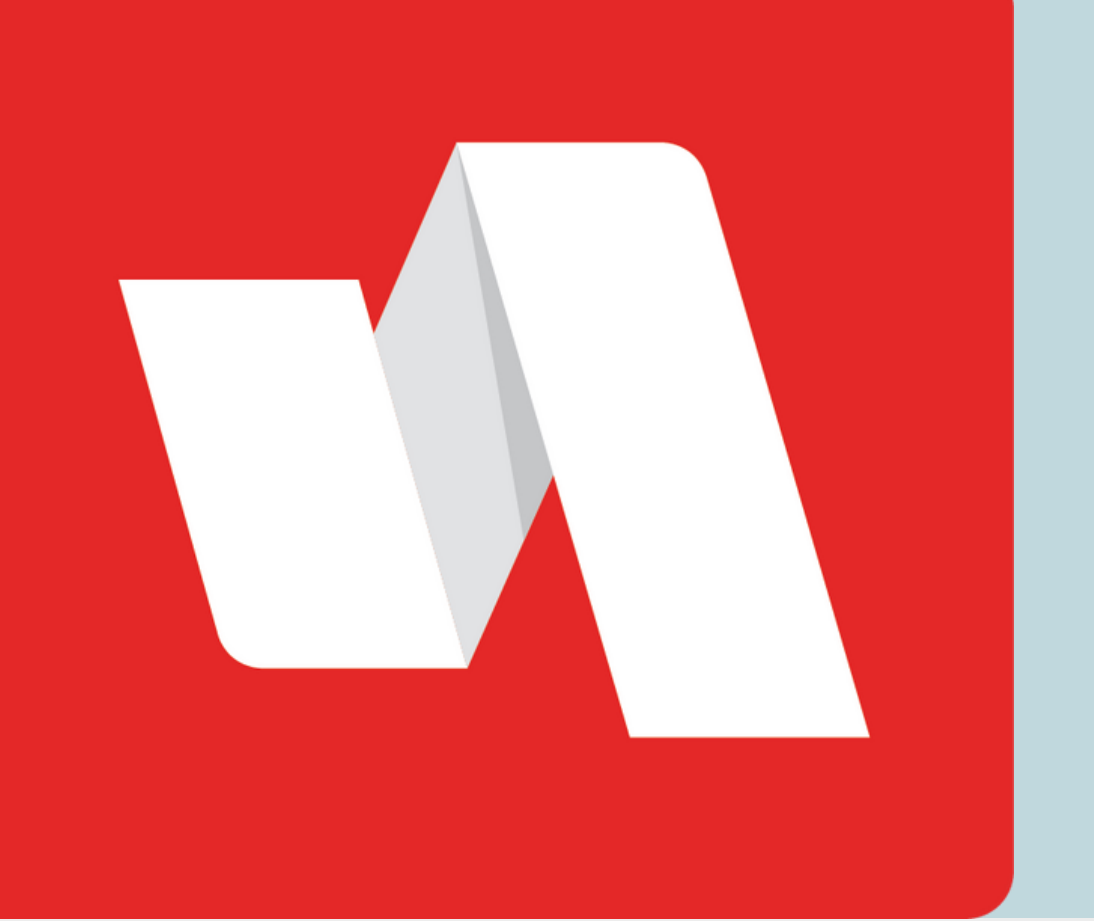

# NOTIFICACIÓN PUSH GUÍA RÁPIDA

El método de autenticación por notificación push (PingMe) utiliza una alerta emergente en la aplicación RapidIdentity para verificar su identidad. Es importante tomar en cuenta que previamente debe estar registrado un dispositivo en RapidIdentity para utilizar este proceso.

### Visite la página de inicio de sesión de Rapidldentity

| 01 | Login Iniciar sesión       | <b>Need help</b><br>Necesita ayuda? |
|----|----------------------------|-------------------------------------|
|    | Cloud                      | ~                                   |
|    | Username Nombre de usuario |                                     |

El distrito proporcionará el enlace para la página de inicio de sesión. Cada página de inicio de sesión es personalizada para cada organización educativa. Complete el proceso de inicio de sesión para acceder al portal de RapidIdentity.

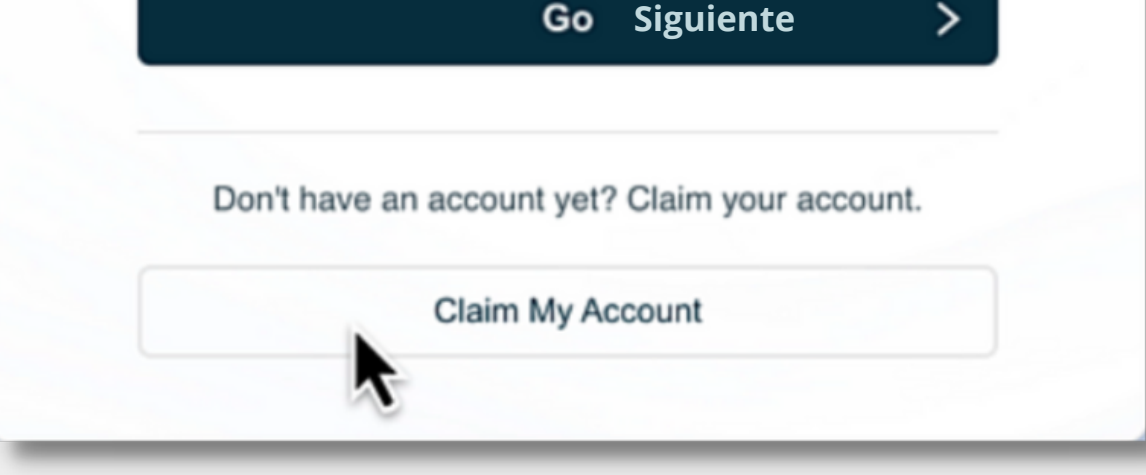

#### Inscriba su dispositivo móvil

| 00 | 🔔 Test 🛩 🛛 🌲 📈 🔳                          |
|----|-------------------------------------------|
| 02 | Profile Settings Configuración del perfil |
|    | Change Password                           |
|    | Update Challenge Responses                |
|    | Delete Mobile Device                      |
|    | Enroll Mobile Device                      |
|    | GO! View Experience                       |
|    | Logout Cerrar sesión                      |

Seleccione "Inscriba su dispositivo Móvil" (Enroll Mobile Device) del menú desplegable y añada su número de móvil. A continuación cierre sesión en el portal. Un mensaje de texto le será enviado con enlaces importantes.

#### **STAFF | ESTUDIANTE**

#### Descargue la aplicación de Rapidldentity

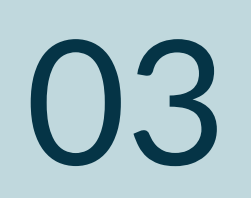

| Código de acceso único<br>Your one time access code is: 970255               |
|------------------------------------------------------------------------------|
| Descarga RapidIdentity Móvil<br>RapidIdentity Mobile Download: <u>https:</u> |
| //rapidid. /mobile<br>/download                                              |
| Provision URL: <u>https://rapidid.</u><br>us/mobile/provision?id=Test        |
| .StaffUser%40 .us                                                            |
| 14:13<br>Call 😞 🤎 Wow                                                        |
| 🕀 🔂 Text message 😳 🍨                                                         |

Haga click en el enlace para descargar la aplicación de RapidIdentity. A continuación haga click en el URL provisional (Provision URL) y teclee el código de autenticación (Authcode) en la aplicación de RapidIdentity.

### Apruebe la notificación

04 Login Request Solicitud de Inicio de Sesión e test staff 0 47.223.116.73 Message Login Request. Deny Approve Aprobar

La próxima vez que inicie sesión en el portal de RapidIdentity, la notificación push será enviada a la aplicación de RapidIdentity. Una vez que haya seleccionado Aprobar, el portal de RapidIdentity estará disponible.

## ¡Ha terminado!

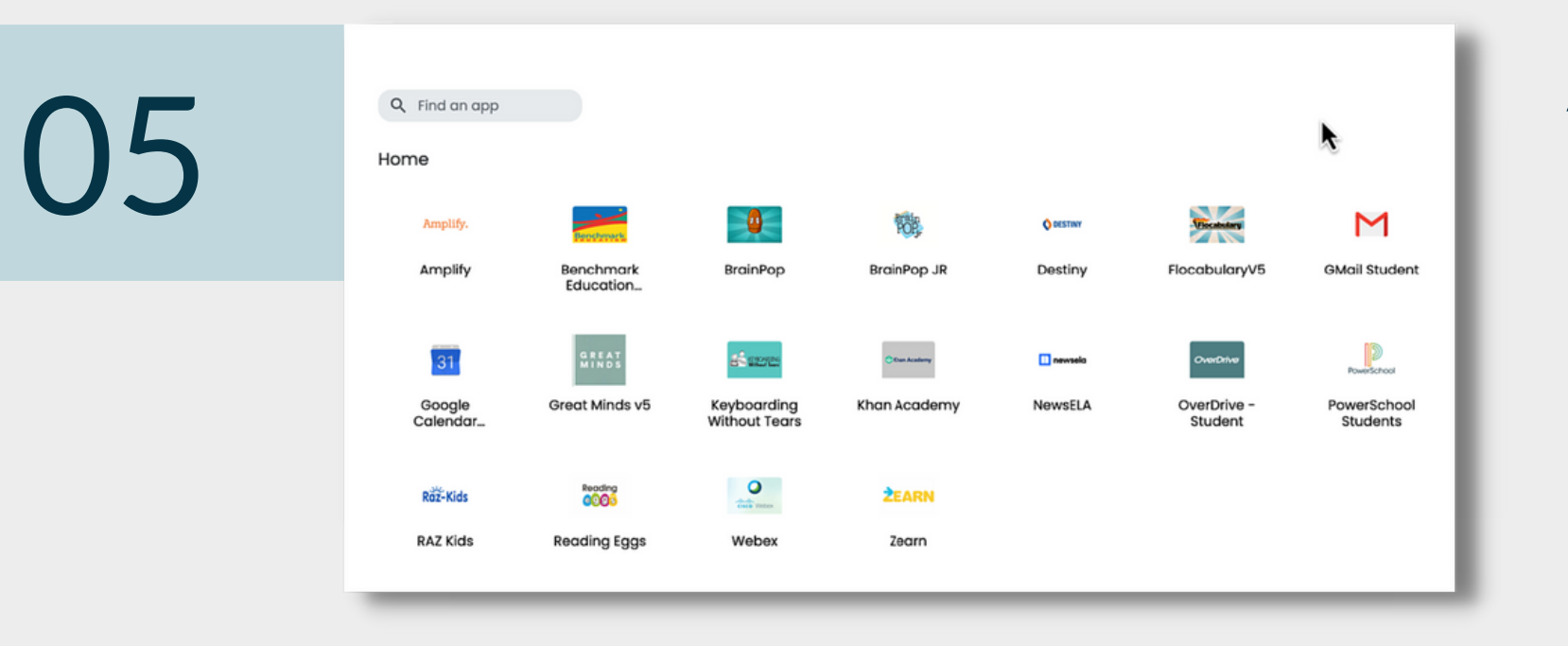

#### Ahora tiene acceso a su portal.

Importante: Si la notificación push no es el único método de autenticación multi factor, será necesario elegir la opción "Probar con otro método" (try another method) una vez que haya introducido la contraseña.

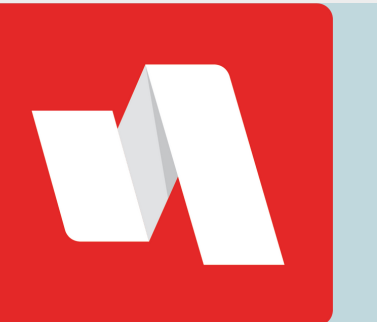

NOTIFICACIÓN PUSH GUÍA RÁPIDA